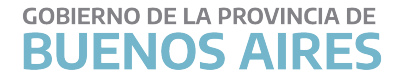

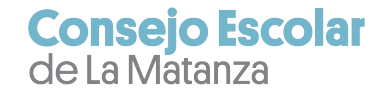

## PASO A PASO PREINSCRIPCIÓN AUXILIARES 2021/2022

(Aspirantes que se encuentran en el listado 2021)

# **IMPORTANTE:** Se tramita todo on line. No deben asistir al Consejo Escolar a llevar documentación, la misma la cargarán Uds. entre el 06/09/2021 y el 01/10/2021.

#### Paso 1 de 4: Verificar sus datos.

Si están todos correctos, marcar "Si". Si alguno no corresponde, marcar "No Acepto". Luego, "Siguiente"

| Correo: listadoauxiliares2019@         | Dabc.gob.ar Teléfonos: 0221- 489-4807/ 489-4947/ 489-4966 INTERNOS 254/ 255/251/253 |
|----------------------------------------|-------------------------------------------------------------------------------------|
| TI DATOS DEPSONALES                    |                                                                                     |
| ocumento Nacional de Identidad:        | analy CUTT/CUTL/CDT: aaaaaaaaa email: @abc.ach.ac                                   |
| Apellido y Nombres: AAAA PPPP          |                                                                                     |
| Género: Fecha de Nacimiento:00/        | /00/0000 Edad: 25 Discapacidad: NO Ex Combatiente: NO                               |
| Nacionalidad: ARGENTINA Distrito       | : LA MATANZA                                                                        |
| Calle: AAAAAAAA N                      | fïčæmero: 11 Block:                                                                 |
| Manzana: Piso: Departamento: `         | Localidad: AAAAAAA Código Postal: Zona rural: Ninguna                               |
| idæEstidæ de acuerdo con los datos obs | ervados? 💿 Si 🔿 No Acepto                                                           |
| Apellido de la madre: DDDD             | Nombre de la madre: EEEEEEE                                                         |
| Apellido del padre: BBBB               | Nombre del padre: FFFFF                                                             |
|                                        | Ex Combatiente: NO                                                                  |
| Transgénero: NO Discapacidad: NO       |                                                                                     |

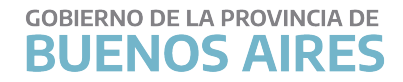

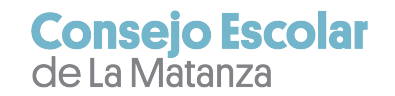

### Paso 2 de 4: Aquí encontrarán 2 solapas: "Cursos" y "Servicios" (tiempo trabajado)

Si marcan "Si" significará que lo que ve en las 2 solapas es correcto.

Si marcan "No Acepto" significará que lo que ve en las 2 solapas o en una de ellas no corresponde o que tienen que agregar documentación entre el 06/09/2021 y el 01/10/2021.

Luego "Siguiente"

| Cursos Servicios |             |             |                |                 |                                         |        |      |
|------------------|-------------|-------------|----------------|-----------------|-----------------------------------------|--------|------|
| 10 🗸             |             |             |                |                 |                                         |        |      |
| Tipo de          | Fecha       | Fecha       | D. f.          |                 |                                         |        | D'a  |
| Servicio         | Desde       | Hasta       | Destav.        | Ubservacion     | Anos                                    | Meses  | Dias |
|                  |             |             | No se encontra | aron resultados |                                         |        |      |
| Tipo de Servicio | Fecha Desde | Fecha Hasta | Desfav,        | Observación     | Años                                    | Meses  | Días |
| wing 0 to 0 of ( |             |             | Design         | Observation     | ,,,,,,,,,,,,,,,,,,,,,,,,,,,,,,,,,,,,,,, | 116360 | 0.0  |

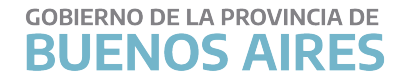

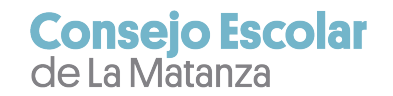

### Paso 3 de 4: Aquí encontrarán los estudios que hayan presentado: Primarios, Secundarios, Universitarios/Terciarios.

Si está todo correcto marcar "Si".

Si lo que visualizan es incorrecto o tienen que agregar documentación entre el 06/09/2021 y el 01/10/2021, marcar "No Acepto"

#### Luego, "Siguiente"

| 10 V                                     |          |    |
|------------------------------------------|----------|----|
| Descripción                              | Cantidad |    |
| Estudios Secundarios Completos           | 0        |    |
| Descripción                              | Cantidad |    |
| 1ostrando desde 1 hasta 1 de 1 registros |          | 00 |

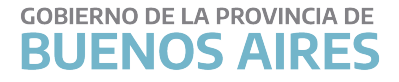

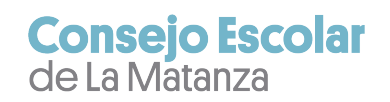

### Paso 4 de 4: Aquí deberán seleccionar el/los Distrito/s a los que se quieren inscribir.

| aso 4 de 4                                    |  |
|-----------------------------------------------|--|
| IV] DISTRITOS Y CARGOS SOLICITADOS            |  |
| Seleccione al menos un distrito y un cargo    |  |
| istrito: -Selecciones los distritos deseados- |  |
| argos: Peón de Cocina 'D' Portero de Escuela  |  |
| /Está de acuerdo con los datos observados?    |  |

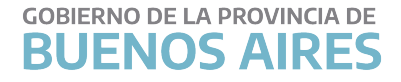

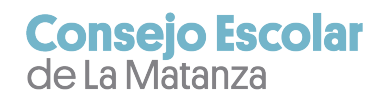

Comiencen a escribir en "Distrito" el nombre del mismo y se desplegará el menú en donde lo seleccionará y así procederán con cada uno si fueran varios.

| Paso 4 de                         | e 4                                                                                                    |  |
|-----------------------------------|----------------------------------------------------------------------------------------------------|--|
| [IV] DI                           | STRITOS Y CARGOS SOLICITADOS                                                                                       |  |
|                                   |                                                                                                    |  |
| S                                 | Seleccione al menos un distrito y un cargo                                                                         |  |
|                                   |                                                                                                    |  |
|                                   | and an an an an an an an an an an an an an                                                                         |  |
| Distrito:                         | LA                                                                                                    |  |
| Distrito:                         | DE <u>LA</u> COSTA                                                                                                 |  |
| Distrito:<br>Cargos: I            | LAJ<br>DE <u>LA</u> COSTA<br>EXALTACION DE <u>LA</u> CRUZ                                                          |  |
| Distrito:<br>Cargos: I            | LA]<br>DE <u>LA</u> COSTA<br>EXALTACION DE <u>LA</u> CRUZ<br>GENERAL <u>LA</u> MADRID                              |  |
| Distrito:<br>Cargos: I<br>¿Está d | LA]<br>DE <u>LA</u> COSTA<br>EXALTACION DE <u>LA</u> CRUZ<br>GENERAL <u>LA</u> MADRID<br>GENERAL <u>LA</u> S HERAS |  |

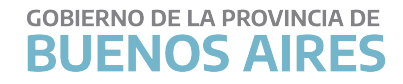

Luego, marcar "Si"

[En todas las ventanas tienen la posibilidad de volver a la anterior marcando "Volver"]

Por último marcar "Finalizar la Autogestión"

| Paso 4 de 4                                     |  |
|-------------------------------------------------|--|
| IV] DISTRITOS Y CARGOS SOLICITADOS              |  |
| Seleccione al menos un distrito y un cargo      |  |
| Distrito: LA MATANZA ×                          |  |
| Cargos: Peón de Cocina 'D' Portero de Escuela   |  |
| ¿Está de acuerdo con los datos observados? O Si |  |

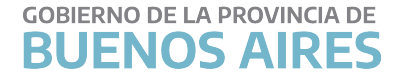

En la ventana siguiente, al presionar  $\frac{(x)}{(x)}$  al cerrar este mensaje, descargará el comprobante",

se visualiza el comprobante que podrán imprimir o descargar.

|                                 | BUENOS AIRES                    | Inscripción Auxiliares 2022      |
|---------------------------------|---------------------------------|----------------------------------|
| CÓDIGO DE INS                   | SCRIPCION 22222                 | El dia 12/08/2021 a las 21:46:34 |
| Documento:<br>Listado:<br>Cuil: | 11111111<br>2022<br>11111111111 |                                  |
| Acepta los datos                | personales:                     | SI                               |
| Acepta los datos                | de formación                    | SI                               |
| Acepta los datos                | de capacitación:                | SI                               |
| Transgénero:                    |                                 | NO                               |
| Cargos:                         | Peón de Cocina                  | a 'D', Portero de Escuela        |
| Distritos:                      |                                 |                                  |
| LA MATANZA                      |                                 |                                  |
|                                 |                                 |                                  |
|                                 |                                 |                                  |
|                                 |                                 |                                  |

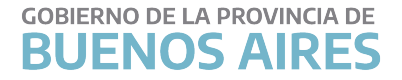

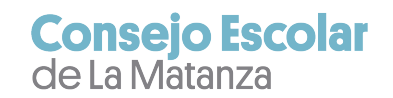

Sino, podrá hacerlo en otro momento ingresando nuevamente al ícono "Autogestión del Ingreso como Personal de Servicio" y seleccionando "descargar nuevamente su comprobante", según la imagen siguiente:

| Correo: listad | auxiliares2019@abc.gob.ar <sup>-</sup> | Teléfonos: 0221- 489 | -4807/ 489-4947/ | 489-4966 INTERI     | NOS 254/ 255/251/2 | 53 |
|----------------|----------------------------------------|----------------------|------------------|---------------------|--------------------|----|
| Usted ya reali | ó su autogestión, puede <u>des</u>     | scargar nuevament    | e su comprobant  | e o volver a realiz | zarla.             |    |

Consultas y más información en: WEB: www.cematanza.com.ar E-MAIL: ce069@abc.gob.ar FACEBOOK: Consejo Escolar La Matanza

INSTAGRAM: @consejoescolar.lamatanza